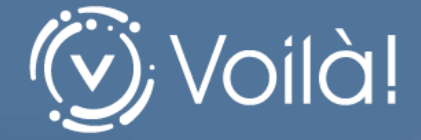

Taxation

# Procédure – Ajout de compte de taxes en ligne

Préparé par

L'équipe de PG Solutions

Février 2018

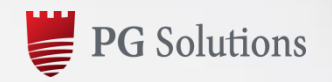

www.pgsolutions.com

## Table des matières

| INT | RODUCTION1                                      |
|-----|-------------------------------------------------|
| 1.  | OUVRIR UNE SESSION SUR LA PLATEFORME WEB VOILÀ1 |
| 2.  | AJOUTER UNE OU PLUSIEURS PROPRIÉTÉS2            |
| 3.  | AJOUTER UN COMPTE DE TAXES                      |
| 4.  | S'ABONNER AU COMPTE DE TAXES EN LIGNE5          |

#### INTRODUCTION

Il est maintenant possible d'ajouter votre compte de taxes à votre profil citoyen en seulement quelques étapes! De plus, vous pouvez vous abonner afin de recevoir votre compte de taxes en ligne pour l'année suivante.

# 1. OUVRIR UNE SESSION SUR LA PLATEFORME WEB VOILÀ

Voilà! est un **Dossier citoyen personnalisé**, qui facilite la communication entre les citoyens et la ville.

Afin d'accéder à votre Dossier Citoyen, vous devez d'abord **ouvrir une session** sur la ville de votre choix.

Saisir vos identifiants de connexion.

| R                                                                                    |                                                                                                    |
|--------------------------------------------------------------------------------------|----------------------------------------------------------------------------------------------------|
| Connexion                                                                            | Inscription                                                                                                    |
| <ul> <li>Adresse courriel</li> <li>Adresse courriel</li> <li>Mot de passe</li> </ul> | Vous possédez un compte Accès-Cité<br>Loisir ? Connectez-vous en utilisant les<br>mêmes informations. Nouvel utilisateur,<br>cliquez ci-dessous pour vous créer un<br>Dossier Citoyen personnalisé. |
| CARD TO THE DONNECTER OF THE DONNECTER                                               | S'INSCRIRE                                                                                                    |
| Mot de passe oublié                                                                  | the second second second second second second second second second second second second second second second se                                                                                     |

L'onglet Taxation / Compte de taxes / Propriété permet de centraliser les informations relatives à une ou plusieurs propriété(s) ajoutée(s).

Vous pourrez notamment visualiser votre compte de taxes.

Accéder à l'onglet

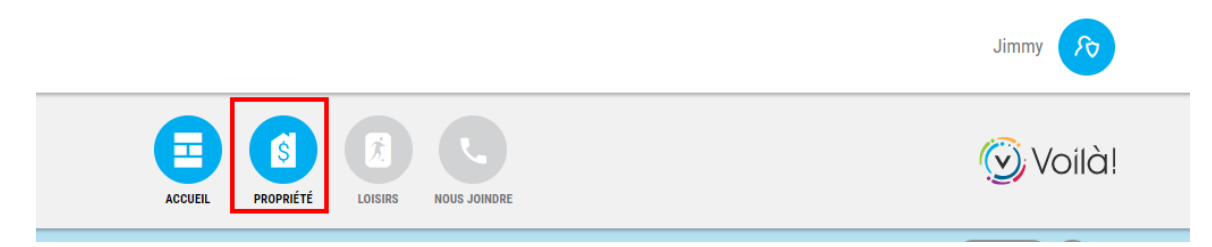

### 2. AJOUTER UNE OU PLUSIEURS PROPRIÉTÉ(S)

Pour ajouter une propriété dans votre profil, vous aurez besoin de votre compte de taxes format papier de l'année courante.

Vous devez d'abord cliquer sur Ajouter une propriété.

| Propriété                                                  |
|------------------------------------------------------------|
| + Ajouter une propriété                                    |
| i                                                          |
| Vous n'avez pas encore ajouté de propriété à votre compte. |

Effectuer ensuite une recherche par adresse ou par numéro de matricule.

Taper le numéro civique de l'adresse ou les premiers chiffres du numéro de matricule.

Sélectionner l'adresse ou le numéro de matricule proposé par le système, puis cliquer sur **Confirmer**. Répéter pour chaque propriété à ajouter.

Rechercher par adresse ou par matricule

| si votre adresse ne comporte aucun numero cirique, veunez errectuer la recherche par<br>matricule. |
|----------------------------------------------------------------------------------------------------|
| Rechercher par adresse Rechercher par matricule                                                    |
| 12 <b>Q</b>                                                                                        |
| 1012 RUE NOTRE-DAME                                                                                |
| 106 - 112 RUE PEPIN                                                                                |
| 107 - 112 CHEMIN DE LA RIVIERE                                                                     |
| 112 - 112 #A AVENUE GODIN                                                                          |
| 112 - 116 RUE DE L'EGLISE                                                                          |

### 3. AJOUTER UN COMPTE DE TAXES

Une fois que la propriété a été ajoutée à votre profil, vous pourrez ajouter un compte de taxes.

Cliquer sur **Ajouter un compte de taxes**.

Répéter pour chaque compte de taxes à ajouter.

| Adresse :<br>Matricule :<br>Valeur de l'immeuble : | 1012 RUE NOTRE-DAME<br>1271-42-8005-0-000-0000<br>: 172 100 \$ | 🗴 Supprimer la propriété |
|----------------------------------------------------|----------------------------------------------------------------|--------------------------|
| Consulter mes compte                               | s de taxes                                                     |                          |
| Ajouter cette propriete aux co                     | pte de taxes                                                   |                          |

À l'aide de votre compte de taxes format papier, **compléter les trois informations demandées**:

- Matricule
- Numéro de compte
- Montant total du premier versement
- Pour de l'aide, cliquez sur l'icône 🔊
- Fournir les informations relatives au compte

| Matricule                                          |
|----------------------------------------------------|
| Numéro de compte (saisir les tirets si applicable) |
| Montant du premier versement                       |
|                                                    |

### 4. S'ABONNER AU COMPTE DE TAXES EN LIGNE

Pour terminer, après avoir ajouté le compte de taxes, vous aurez la possibilité de vous **abonner afin de recevoir le prochain compte de taxes en ligne** pour l'année suivante.

Cliquez sur recevoir uniquement mes comptes de taxes en ligne

Pour de l'aide, cliquez sur l'icône 🕐

| Adresse :<br>Matricule :<br>Valeur de l'imr                        | 346 RUE DU BOSQU<br>2566-54-8149-0-0<br>meuble : 413 000 \$                                                   | JET<br>00-0000                                                        |                                         | Ĩ                   | j Supprimer la propriété |
|--------------------------------------------------------------------|----------------------------------------------------------------------------------------------------|-----------------------------------------------------------------------|-----------------------------------------|---------------------|--------------------------|
| Consulter mes                                                      | comptes de taxes                                                                                              |                                                                       |                                         |                     |                          |
| •                                                                  | Date de facturation                                                                                           | Année d'imposition                                                    | Numéro de compte                        | Type de facturation | Montant facturé          |
| Nouv.                                                              | 2017-01-01                                                                                                    | 2017                                                                  | 2017-000001                             | Annuelle            | 200,34 \$                |
| Receive<br>STATUT D'ABO<br>Vous n'êtes actuel<br>de votre compte d | oir uniquement mes comptes de<br>INNEMENT AUX COMPTES DE<br>lement pas abonné(e) afin de recevoir<br>e taxes. | taxes en ligne TAXES EN LIGNE 3 les comptes de taxes en ligne seuleme | ent. Vous recevrez donc une copie papie | r                   |                          |

Pour **compléter l'abonnement**, confirmer votre demande en cochant la case **J'accepte de recevoir uniquement mon compte de taxes en ligne**.

*Note:* Un seul abonnement pour compte de taxes en ligne par propriété.

| J'annerais recevon mes compres de laxes en nyne seurement (aucune copie papier).                                                                         |                                                                                                    |  |
|----------------------------------------------------------------------------------------------------|----------------------------------------------------------------------------------------------------|--|
| mportant                                                                                                    |                                                                                                    |  |
| <ul> <li>En chevorte l<br/>envoy</li> <li>Il est o<br/>plus ta</li> <li>Lorsq<br/>recevir<br/>conne</li> <li>Lors o<br/>autom</li> <li>Vous j</li> </ul> | visissant cette option, seulement la version électronique sera disponible dans<br>Dossier Citoyen. Aucune copie papier du compte de taxes municipales ne sera<br>ée pour cette propriété.<br>le votre responsabilité de vous assurer que les versements soient effectués au<br>ard aux dates d'échéance de l'année concernée.<br>Je votre compte de taxes en ligne sera déposé dans votre Dossier Citoyen, vous<br>ez un courriel de confirmation à l'adresse que vous utilisez pour vous<br>cter.<br>'une transaction immobilière, les comptes de taxes en ligne seront<br>latiquement désactivés.<br>pouvez annuler en tout temps l'adhésion aux comptes de taxes en ligne<br>empt et recever à pouveau la copie papier par la poete. |  |